Department of Finance PeopleSoft Asset Self Service

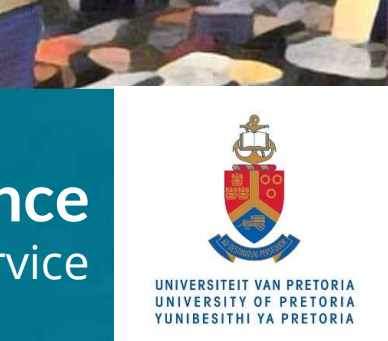

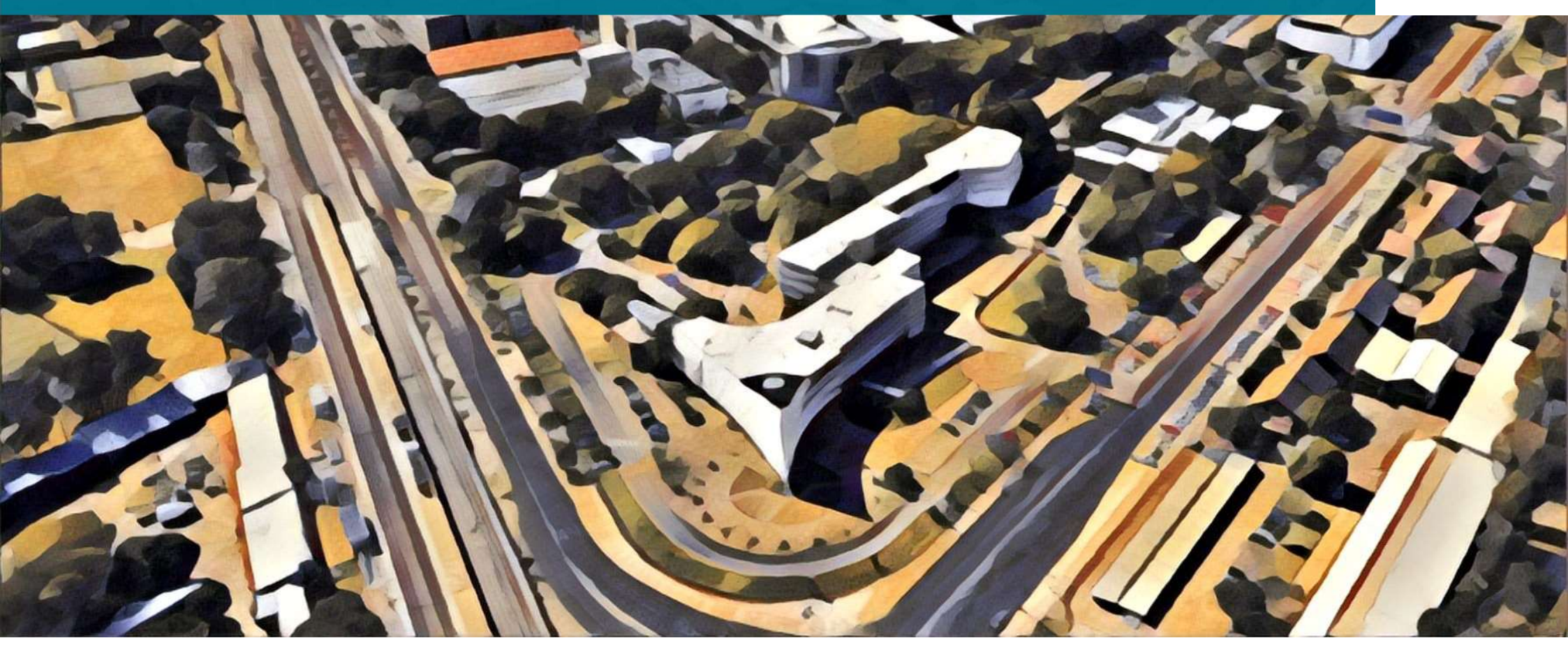

#### Contents

| 01 Introduction                    | 02 Basics of<br>Fluid Interface       | 03 Viewing<br>an asset                  |
|------------------------------------|---------------------------------------|-----------------------------------------|
| 04 Asset self-service verification | 05 Electronic Asset<br>Removal Permit | 06 Electronic Physical<br>move function |

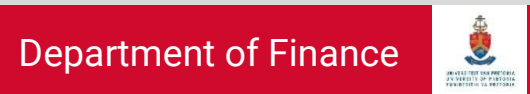

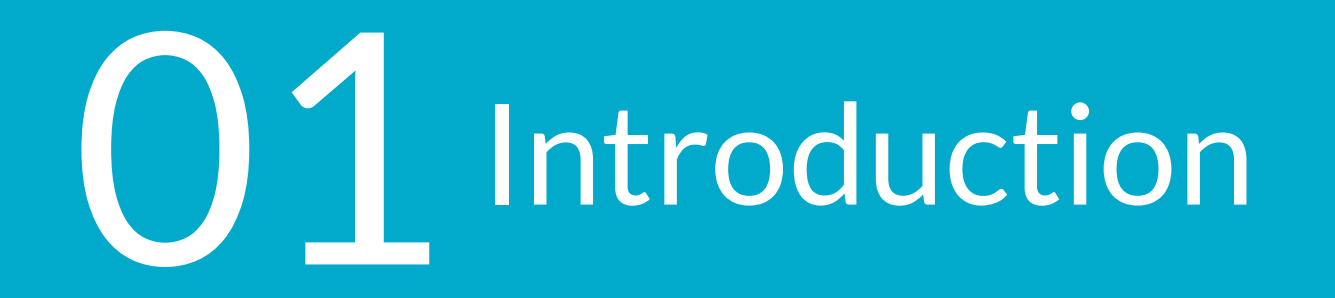

#### Expected outcomes from this training

|                                    | Basic | Intermediate | Advanced |
|------------------------------------|-------|--------------|----------|
| New User Orientation               | ~     |              |          |
| Ability to view an asset           |       | <b>√</b>     |          |
| Complete verification of assets    |       | ✓            |          |
| Request a removal permit           |       | <b>√</b>     |          |
| Approve a removal permit           |       | ~            |          |
| Request physical move of asset/(s) |       | ~            |          |
| Approve request for physical move  |       |              |          |

#### **UP Asset Register**

The asset register forms an important part of the University's financial information. It is therefore very important to ensure that the asset information is always up to date. Asset information includes the asset tag number, location of the asset, the responsible person (custodian) and the department (OU) responsible for the safekeeping of the asset.

It is the responsibility of every staff member to ensure that all assets assigned to them are completely and accurately reflected on the asset register.

# 02 Basics of Fluid Interface

#### How to login to PeopleSoft FSM

#### Step 1

Login to the staff system portals with your user ID and password **UNIVERSITEIT VAN PRETORIA UNIVERSITY OF PRETORIA UNIVERSITHI YA PRETORIA UNIBESITHI YA PRETORIA UNIBESITHI YA PRETORIA UNIVERSITY OF PRETORIA UNIBESITHI YA PRETORIA UNIVERSITY OF PRETORIA UNIVERSITY OF PRETORIA UNIVERSITY OF PRETORIA UNIVERSITY OF PRETORIA UNIVERSITY OF PRETORIA UNIVERSITY OF PRETORIA UNIVERSITY OF PRETORIA UNIVERSITY OF PRETORIA UNIVERSITY OF PRETORIA UNIVERSITY OF PRETORIA USEN Username Username Username Username Username Username Username Username Username Username Username Username** 

#### Step 2

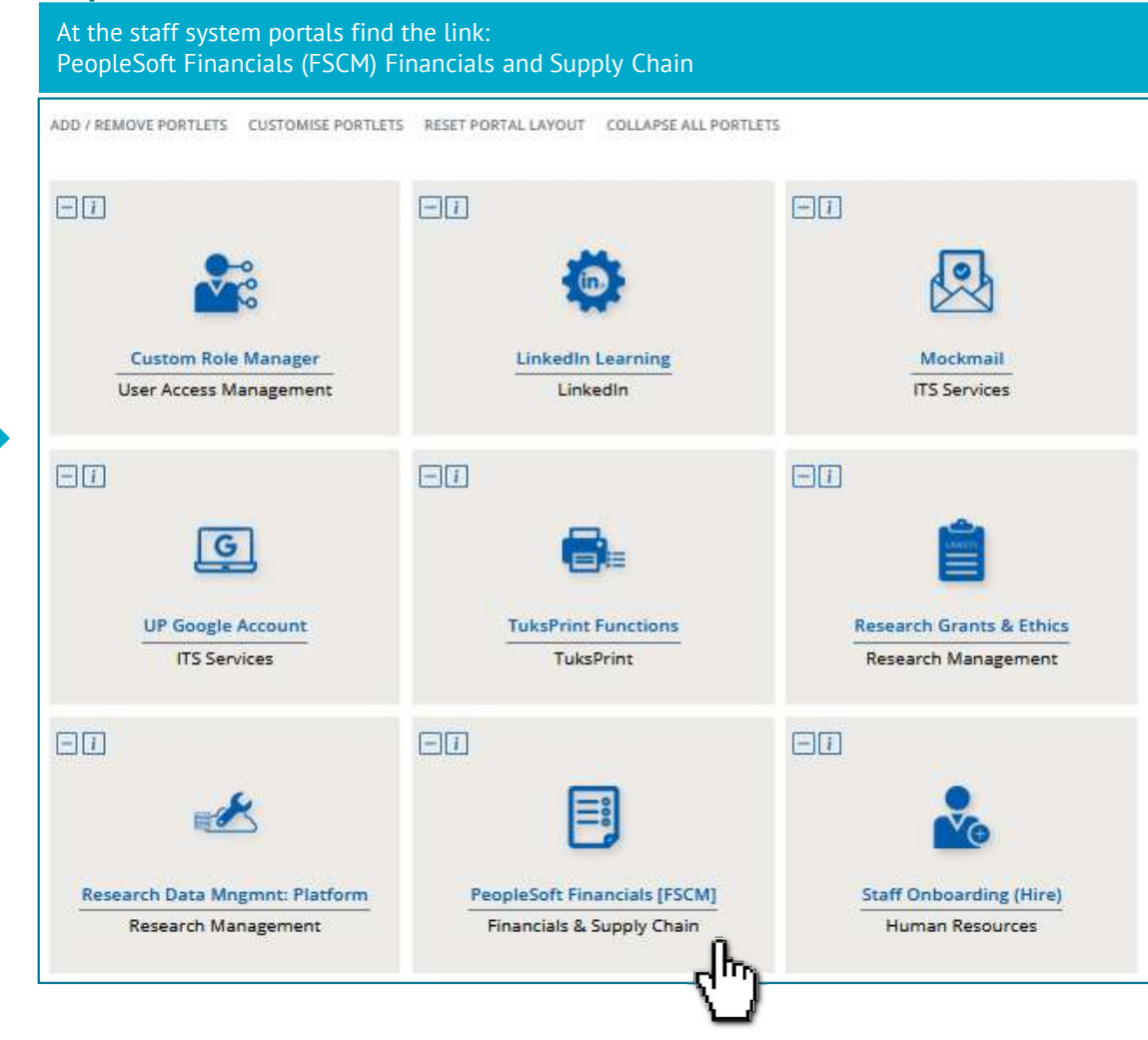

#### Department of Finance

# PeopleSoft Fluid

Fluid is a new user interface for PeopleSoft designed to provide users with an intuitive experience in navigating the PeopleSoft system. The new tile interface is specifically designed for use on smartphones and tablets, but can also enhance productivity on desktops and laptops.

#### New Fluid Homepage:

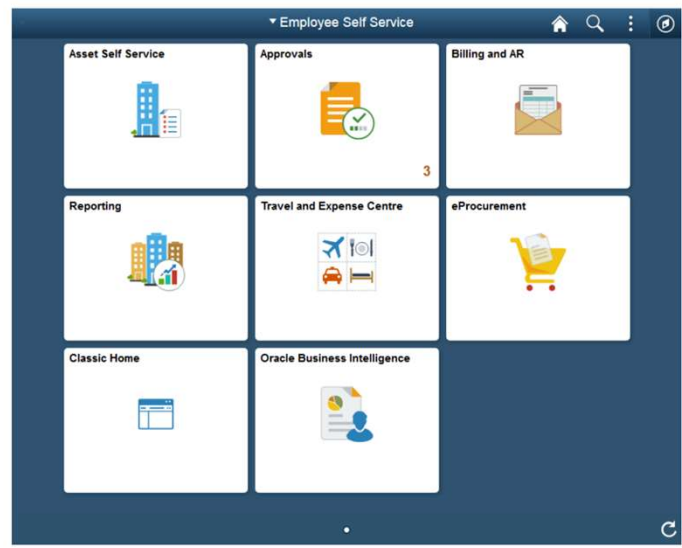

#### Key highlights:

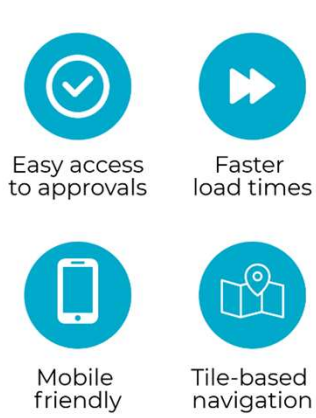

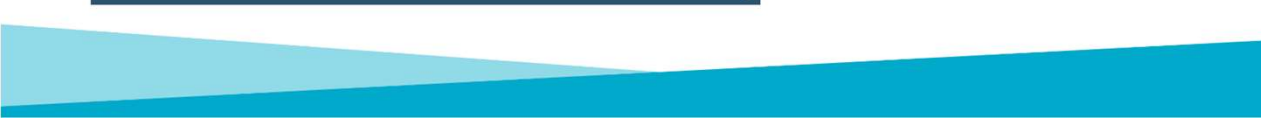

#### Customising the Fluid Homepage

- Click on the 📑 icon and go to Personalise Homepage
- To remove a tile click on the red "x" icon
- To add a tile click on Add Tile and search for a tile to add

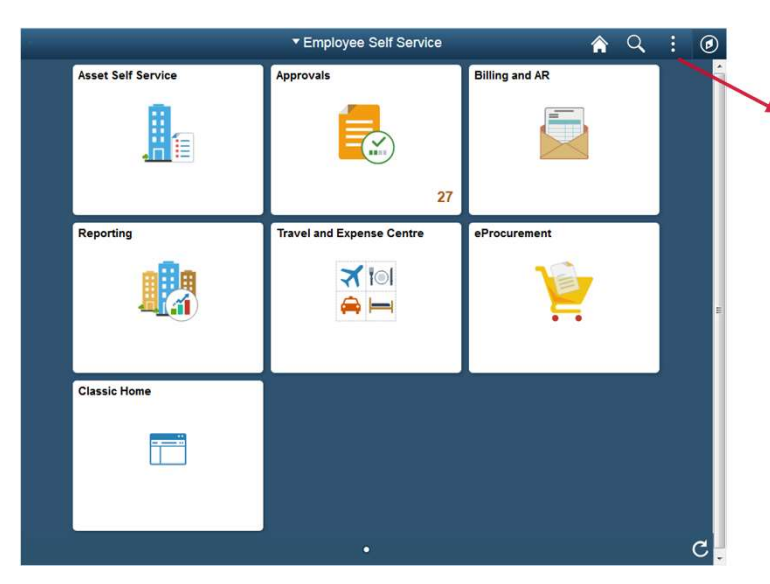

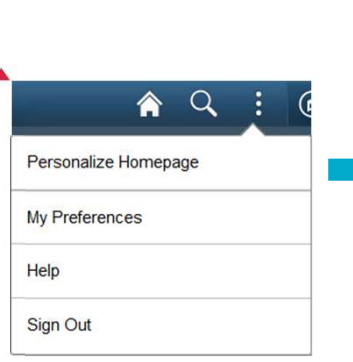

| Cancel                | Personalize Homepage                                 |          |  |  |  |  |
|-----------------------|------------------------------------------------------|----------|--|--|--|--|
| Add Homepage          | Name Employee Self Service                           | Add Tile |  |  |  |  |
| Employee Self Service | Asset Self Service                                   |          |  |  |  |  |
|                       | Reporting A Travel and Expense Centre A eProcurement |          |  |  |  |  |
|                       | Classic Home Finance - Faculty Accounta              |          |  |  |  |  |
|                       |                                                      |          |  |  |  |  |
|                       |                                                      |          |  |  |  |  |

#### Fluid NavBar - Navigator

- Click on the 🙆 icon and to display the NavBar
- The NavBar Displays Recent Places, Favourites and Navigator
- Navigator replaces the the old "Main Menu" and is used to navigate to various system functions

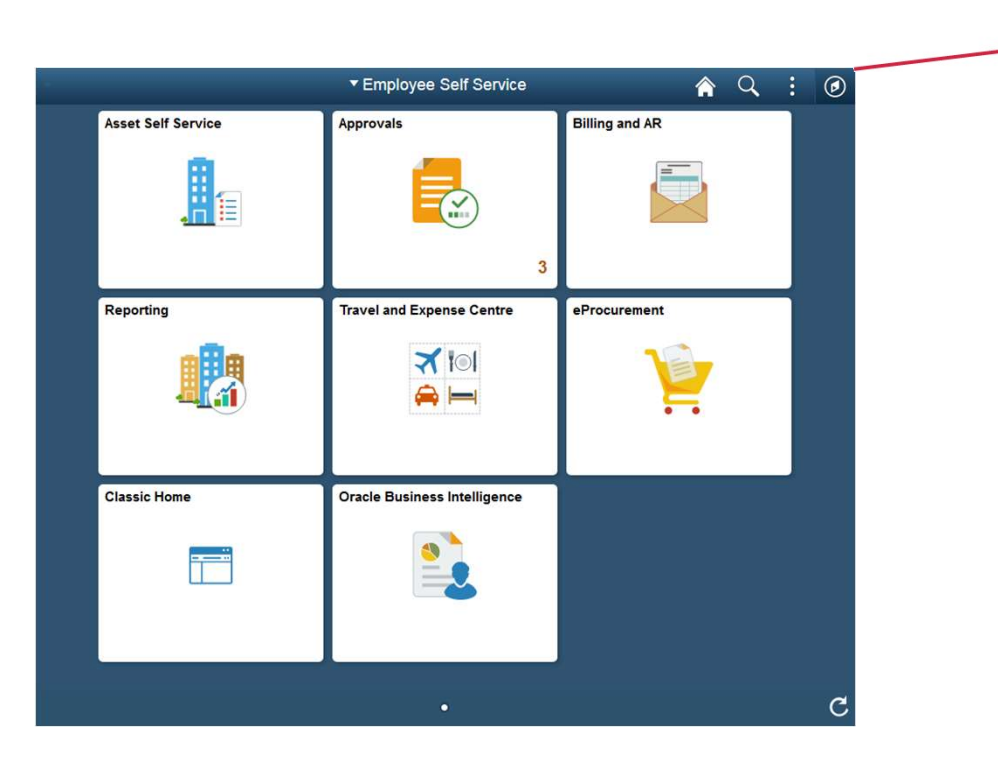

| NavBar: Navi  | gator                     |   | > |
|---------------|---------------------------|---|---|
|               | UP Work Centres           | > | • |
| Classic Home  | Enterprise Request System | > | ш |
| C             | Employee Self-Service     | > |   |
| Recent Places | Manager Self-Service      | > |   |
| My Favorites  | Supplier Contracts        | > |   |
|               | Vehicle Management System | > |   |
| Navigator     | Customers                 | > |   |
|               | Items                     | > |   |
|               | Cost Accounting           | > |   |
|               | Suppliers                 | > |   |
|               | Procurement Contracts     | > |   |
|               |                           |   |   |

Ø

NavBar 💭

**Classic Home** 

 $\odot$ 

Recent Places

My Favorites

Navigator

#### Fluid NavBar - Favorites

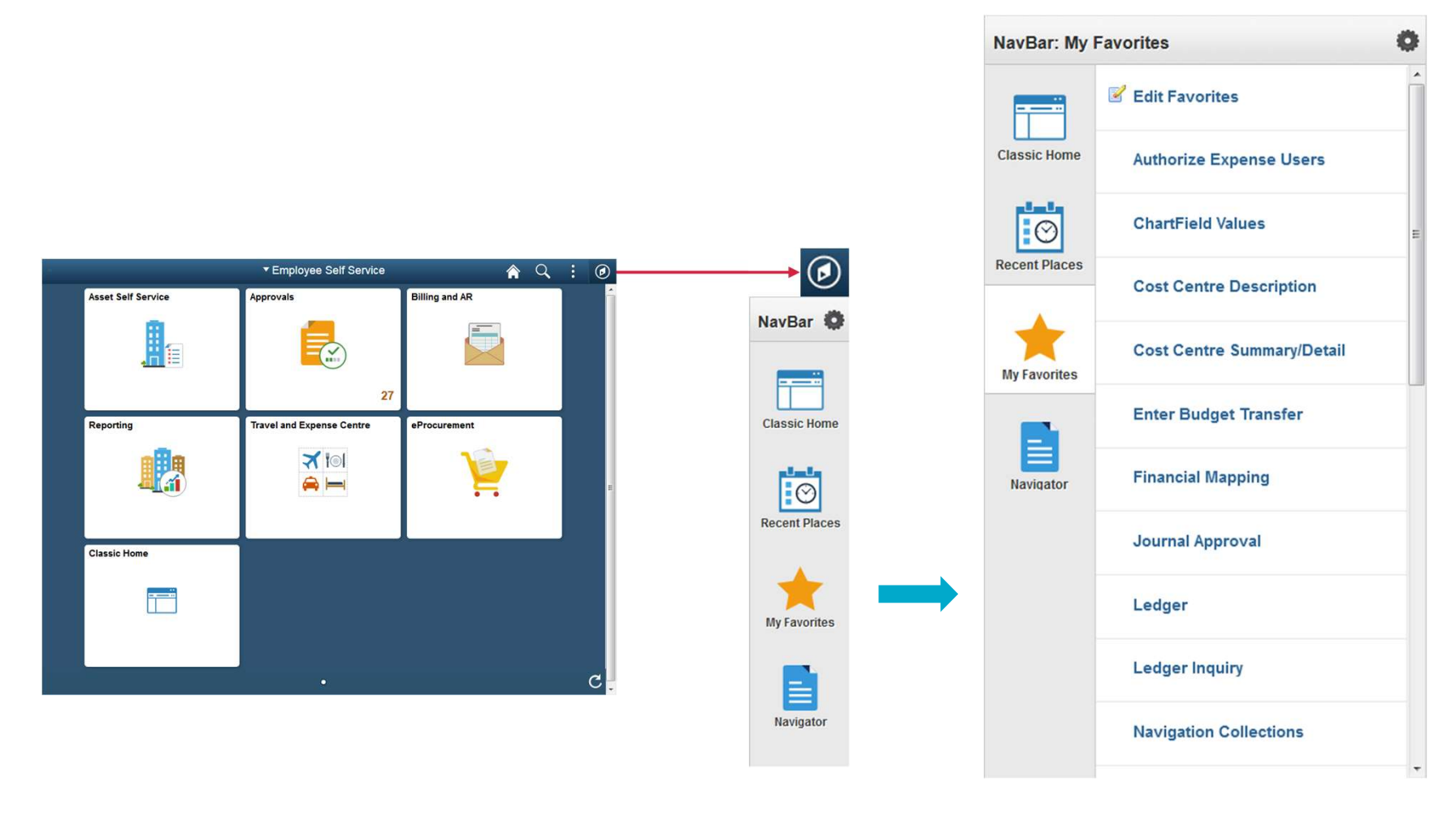

#### Adding Favorites

Within any page on PeopleSoft, click on the 📰 icon and go to "Add to Favorites"

| < Employee Self Service | Reporting                                                                                     | 🏫 🔍 ፤ 🥑          |
|-------------------------|-----------------------------------------------------------------------------------------------|------------------|
| 👕 CC Summary / Detail   | Cost Centre Summary                                                                           | Add to Homepage  |
| CC Transactional Report | Enter any information you have and click Search. Leave fields blank for a list of all values. | Add to NavBar    |
| Totail Expense Listing  | Find an Existing Value Add a New Value                                                        | Add to Favorites |
| Cost Centre Attributes  | Liser ID begins with 1/24009004                                                               | My Preferences   |
|                         | Run Control ID begins with                                                                    | Sign Out         |
|                         | Search Clear Basic Search 🗭 Save Search Criteria                                              |                  |

#### Navigation to Asset Self Service

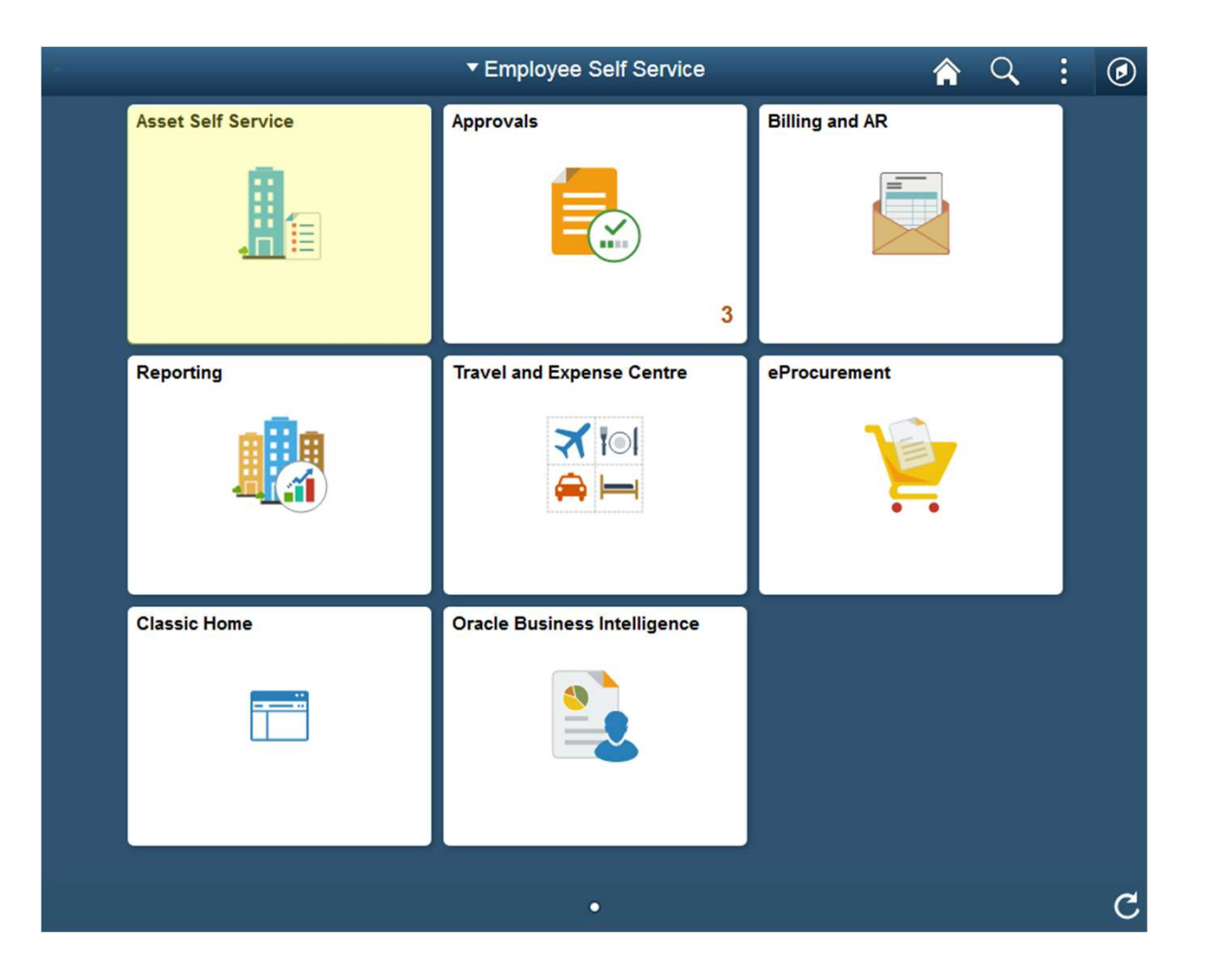

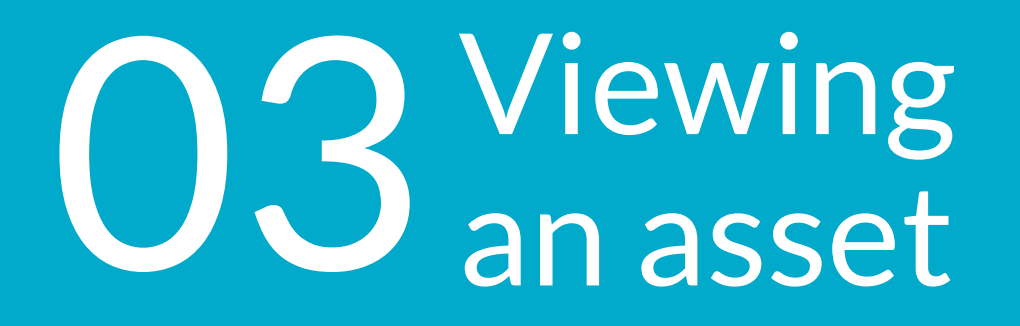

#### Information available through a "View Asset Info" report

#### **View Asset Detail**

This PeopleSoft report allows a user to print basic asset information as reflected on the UP asset register, such as:

- Asset ID (system generated number)
- Tag number (UP barcode)
- Asset Description
- Asset Class / Category
- Current location
- Acquisition date
- Serial ID
- Current custodian
- Transaction Amount
- PO and Invoice number

### "

Every staff member is directly responsible for the physical safekeeping of all PPE controlled, used or allocated to him/her... [A03/12]

"

|                                 | C Employee Self Service | Asset Self Service                                                                            | A Q E @         |
|---------------------------------|-------------------------|-----------------------------------------------------------------------------------------------|-----------------|
|                                 | Tiew Asset Info         | View Asset Info                                                                               | New Window   He |
|                                 | Transfers               | Enter any information you have and click Search. Leave fields blank for a list of all values. |                 |
|                                 | Cancel Asset Transfer   | Find an Existing Value                                                                        |                 |
|                                 | J Asset Removal         | Search Criteria                                                                               |                 |
| ▼ Employee Self s               | Manager Approvals       | Asset Identification begins with  Tag Number begins with                                      |                 |
| Asset Self Service Approvals    |                         | Serial ID begins with -                                                                       |                 |
|                                 |                         | Description begins with  Asset Status =                                                       |                 |
| Reporting Travel and Expense Ce |                         | Case Sensitive                                                                                |                 |
|                                 |                         | Search Clear Basic Search 🖉 Save Search Criteria                                              |                 |
| Classic Home                    |                         |                                                                                               |                 |
|                                 |                         |                                                                                               |                 |

Navigation to view asset details

#### How to find an asset

| Employee Self Service | Asset Self Service                                                                                    | â ( | २ : 🕑           |                                                                                                    |
|-----------------------|----------------------------------------------------------------------------------------------------|-----|-----------------|----------------------------------------------------------------------------------------------------|
| 📔 View Asset Info     | View Asset Info                                                                                       |     | New Window Help |                                                                                                    |
| Transfers             | Enter any information you have and click Search. Leave fields blank for a list of all values.         |     |                 |                                                                                                    |
| Cancel Asset Transfer | Find an Existing Value                                                                                |     |                 |                                                                                                    |
| 📕 Asset Removal 🗸 🗸   | Business Unit =  UP000 Q                                                                              |     |                 |                                                                                                    |
| I Manager Approvals   | Asset Identification begins with  Tag Number begins with                                              |     |                 |                                                                                                    |
|                       | Serial ID begins with  PO Number begins with  Description begins with  Asset Status =  Case Sensitive |     |                 | <br>To find an asset enter the asset<br>Tag Number located on the<br>physical asset. Then click on<br>"Search" |
|                       | Search Clear Basic Search 🖾 Save Search Criteria                                                      |     |                 |                                                                                                    |
|                       | Click on the <i>collapse</i> icon <b>II</b> to hide or view the side pane                             |     |                 |                                                                                                    |

#### Asset information displayed

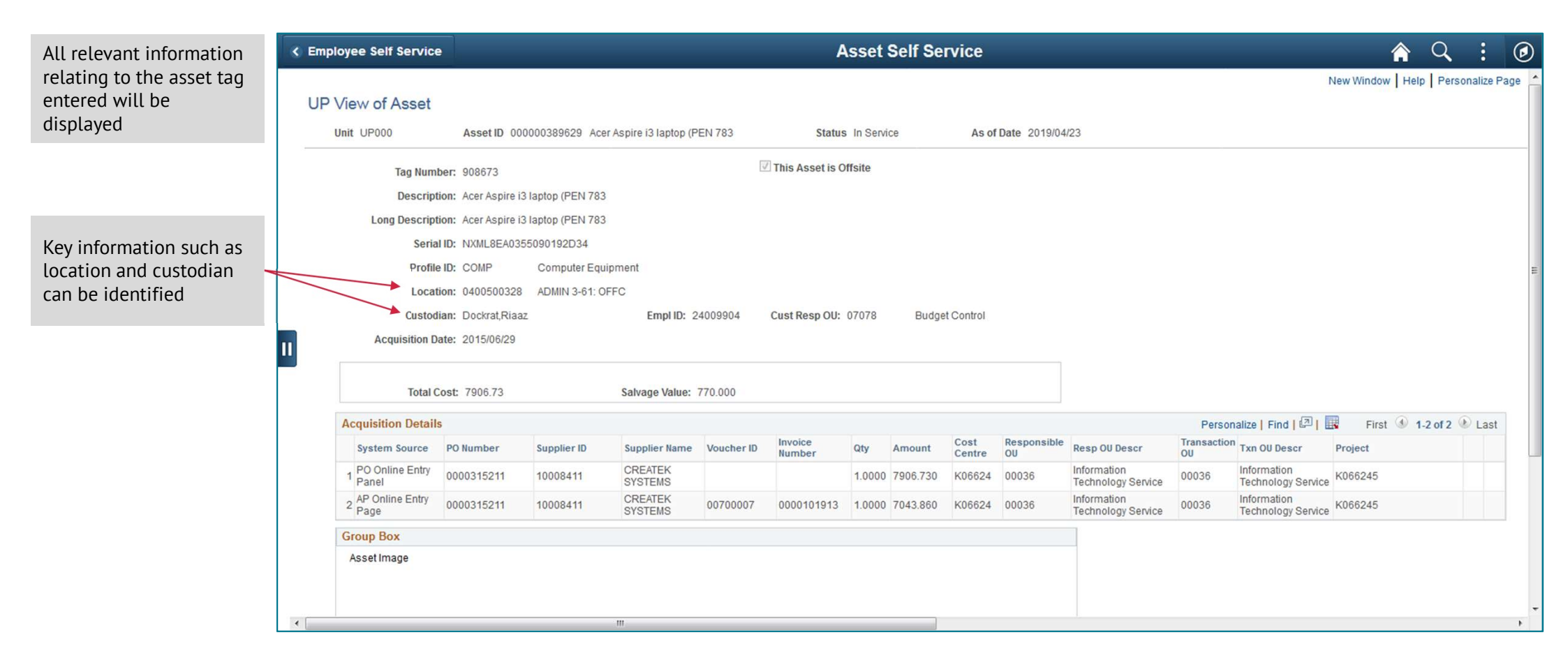

# **O4** Asset self-service: Verification & Transfers

#### Self-Service verification of assets

#### Why do assets need to be verified?

When an individual is assigned an asset he/she is referred to as the "custodian" of the asset. It is the responsibility of every custodian to ensure that all assets assigned to them are completely and accurately reflected.

In an effort to ensure the accuracy of asset information, the Finance department requests custodians to verify assets assigned to them. This section of the training will provide details of how to "Verify Assets"

#### Who can be a custodian of an asset?

UP staff member with permanent appointment according to HR records.

## "

The asset information that makes up the University's asset register needs to be maintained to ensure that it is always up to date.

"

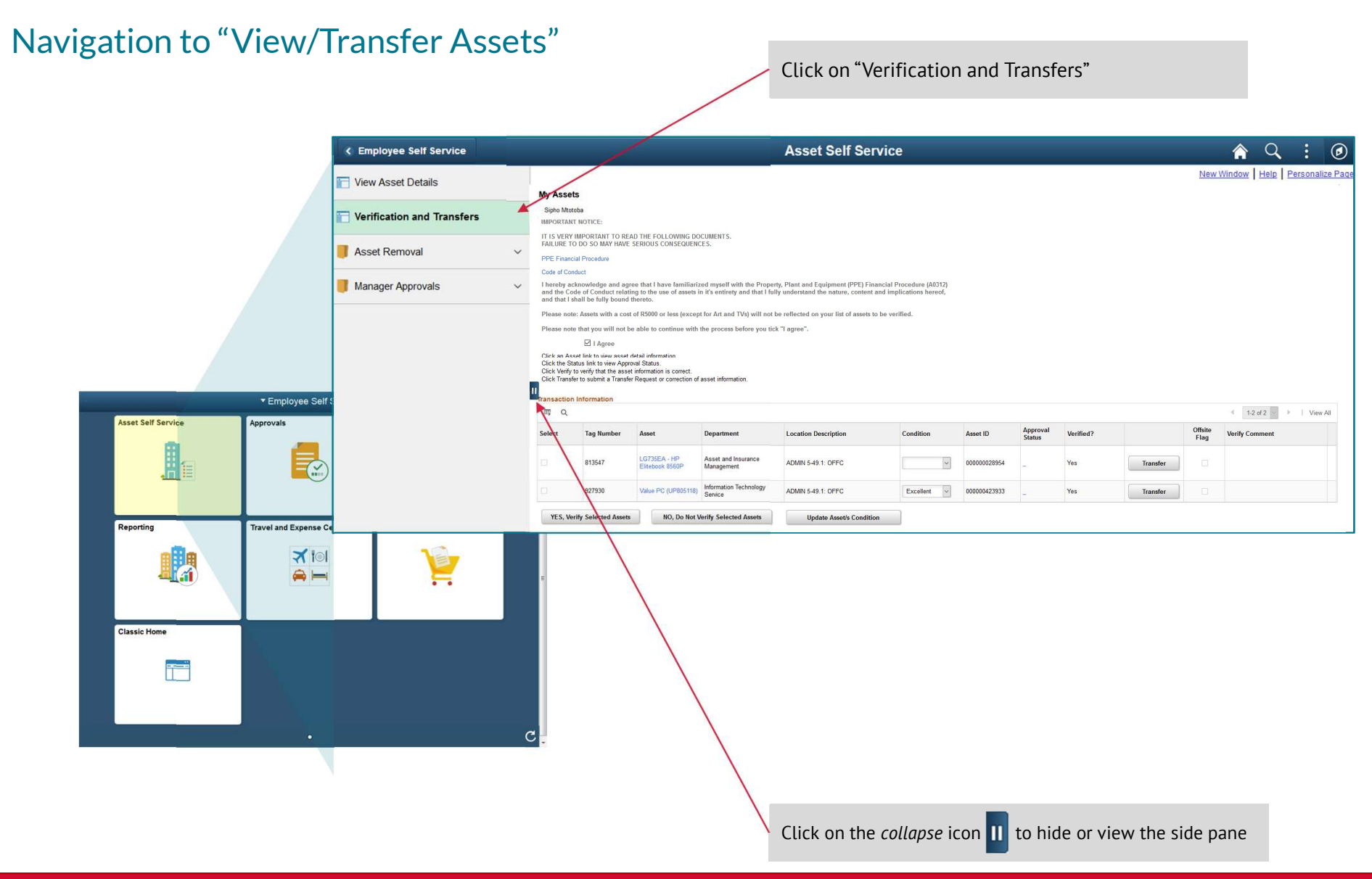

#### Asset information displayed

|                                         |     | < Em                            | ployee Self                                       | Service                                                |                                                              | A                                                                                       | sset Self                                | Service      |         |           |            |         | â          | Q     | :       | ۲      |
|-----------------------------------------|-----|---------------------------------|---------------------------------------------------|--------------------------------------------------------|--------------------------------------------------------------|-----------------------------------------------------------------------------------------|------------------------------------------|--------------|---------|-----------|------------|---------|------------|-------|---------|--------|
| Custodian                               |     | My Asset                        | s                                                 |                                                        |                                                              |                                                                                         |                                          |              |         |           |            |         |            |       |         | 1      |
|                                         |     | Sipho Mtot                      | oba                                               |                                                        |                                                              |                                                                                         |                                          |              |         |           |            |         |            |       |         |        |
|                                         |     | IMPORTANT                       | I NOTICE:                                         |                                                        |                                                              |                                                                                         |                                          |              |         |           |            |         |            |       |         |        |
|                                         |     | IT IS VERY<br>FAILURE TO        | IMPORTANT TO READ DO SO MAY HAVE                  | AD THE FOLLOWING D<br>SERIOUS CONSEQUEN                | OCUMENTS.<br>ICES.                                           |                                                                                         |                                          |              |         |           |            |         |            |       |         |        |
|                                         |     | PPE Financi                     | ial Procedure                                     |                                                        |                                                              |                                                                                         |                                          |              |         |           |            |         |            |       |         |        |
| Click on the links to access the PPE    |     | Code of Con                     | duct                                              |                                                        |                                                              |                                                                                         |                                          |              |         |           |            |         |            |       |         |        |
| Einancial Procedure document and        |     | I hereby ac<br>and the Cod      | knowledge and agr<br>de of Conduct relati         | ee that I have familiar<br>ing to the use of assets    | ized myself with the Prope<br>in it's entirety and that I fe | erty, Plant and Equipment (PPE) Financial<br>ully understand the nature, content and im | Procedure (A0312)<br>nplications hereof, |              |         |           |            |         |            |       |         |        |
|                                         |     | and that I sl                   | hall be fully bound                               | thereto.                                               |                                                              |                                                                                         |                                          |              |         |           |            |         |            |       |         |        |
| the Code of Conduct document            |     | Please note                     | e: Assets with a cost                             | of R5000 or less (exce                                 | pt for Art and TVs) will not                                 | t be reflected on your list of assets to be ve                                          | erified.                                 |              |         |           |            |         |            |       |         |        |
|                                         |     | Please note                     | e that you will not b                             | e able to continue with                                | the process before you ti                                    | ick "I agree".                                                                          |                                          |              |         |           |            |         |            |       |         |        |
|                                         |     | 1                               | I Agree                                           |                                                        |                                                              |                                                                                         |                                          |              |         |           |            |         |            |       |         |        |
|                                         |     | Click an Ass<br>Click the Sta   | set link to view asset<br>atus link to view Appr  | detail information<br>oval Status.                     |                                                              |                                                                                         |                                          |              |         |           |            |         |            |       |         |        |
|                                         |     | Click Verify t<br>Click Transfe | to verify that the asse<br>ar to submit a Transfe | t information is correct.<br>r Request or correction o | f asset information.                                         |                                                                                         |                                          |              |         |           |            |         |            |       |         |        |
|                                         |     |                                 |                                                   |                                                        |                                                              |                                                                                         |                                          |              |         |           |            |         |            |       |         |        |
| Click on "I Agree" if you have read the |     | fransaction                     | Information                                       |                                                        |                                                              |                                                                                         |                                          |              |         |           |            |         | 1. 12      | oF2 ) | - 1 Via | sw-All |
| policy documents and agree              |     |                                 |                                                   |                                                        |                                                              |                                                                                         |                                          |              | Offsite |           |            |         | 4          |       |         |        |
|                                         |     | Select                          | Tag Number                                        | Asset                                                  | Department                                                   | Location Description                                                                    | Condition                                | Asset ID     | Status  | Verified? |            | Flag    | Verify Com | ament |         |        |
|                                         |     |                                 | 913647                                            | LG735EA - HP                                           | Asset and Insurance                                          |                                                                                         |                                          | 00000028954  |         | Vac       | Transfer   |         |            |       |         |        |
|                                         |     |                                 | 010047                                            | Elitebook 8560P                                        | Management                                                   | ADMIN 545.1. OF TO                                                                      |                                          | 00000020334  | -       | 165       |            |         |            |       |         |        |
|                                         |     |                                 | 927930                                            | Value PC (UP805118)                                    | Information Technology<br>Service                            | ADMIN 5-49.1: OFFC                                                                      | Excellent                                | 000000423933 | -       | Yes       | Transfer   |         |            |       |         |        |
| Assets assigned to this custodian is    |     | YES. Ver                        | rify Selected Assets                              | NO, Do Not                                             | Verify Selected Assets                                       | Update Asset/s Condition                                                                |                                          |              |         | /         |            |         |            |       | /       |        |
| provided in the table                   |     |                                 | /                                                 |                                                        |                                                              |                                                                                         |                                          |              | /       |           |            |         |            |       |         |        |
| provided in the table                   |     |                                 |                                                   |                                                        |                                                              |                                                                                         |                                          |              |         |           |            |         |            | /     |         |        |
|                                         |     | /                               |                                                   |                                                        |                                                              |                                                                                         |                                          |              |         |           |            |         |            | /     |         |        |
|                                         |     |                                 |                                                   |                                                        |                                                              | Click on "Transfor                                                                      | "to potify                               | Accot N      | 120200  | mont fo   | r          |         |            | /     |         |        |
|                                         | /   |                                 |                                                   |                                                        |                                                              |                                                                                         |                                          | y Assel r    | 'ianaye |           | 1          |         |            |       |         |        |
|                                         | _ / |                                 |                                                   |                                                        |                                                              | corrections – see                                                                       | next slid                                | e for fur    | ther in | formatio  | n          |         |            | 1     |         |        |
|                                         |     |                                 |                                                   |                                                        |                                                              |                                                                                         |                                          |              |         |           |            |         |            | /     |         |        |
| Click on "YES. Verify Selected Assets"  |     |                                 |                                                   |                                                        |                                                              |                                                                                         |                                          |              |         |           |            |         | 1          | /     |         |        |
| or "NO Do Not Verify Selected Accete"   |     |                                 |                                                   |                                                        |                                                              |                                                                                         |                                          |              |         |           |            |         | /          |       |         |        |
| or no, Do not verify Selected Assets    |     |                                 |                                                   |                                                        |                                                              |                                                                                         |                                          |              |         |           |            |         |            |       |         |        |
|                                         |     |                                 |                                                   |                                                        |                                                              |                                                                                         | Rer                                      | nemher       | to clic | «"View Δ  | ll" to see | full li | st of      | asse  | ts      |        |
|                                         |     |                                 |                                                   |                                                        |                                                              |                                                                                         | i i i i                                  | nember       |         |           |            | iut ti  | 5001       | ussei |         |        |

| Transfe      | request                  |   | C Employee Self Service                                                                              | Asset Self Servi                         | ce d                         | Q : Ø                   |                                                                  |
|--------------|--------------------------|---|----------------------------------------------------------------------------------------------------|------------------------------------------|------------------------------|-------------------------|------------------------------------------------------------------|
| in dirici ei | loquoot                  |   |                                                                                                    |                                          | New Window                   | Help Personalize Page 📤 |                                                                  |
|              |                          |   | Asset Transfer Request                                                                               |                                          |                              |                         |                                                                  |
|              | Custodian                |   | Riaaz Dockrat                                                                                        |                                          |                              |                         |                                                                  |
|              |                          |   | Acer Ci5 laptop + 4Gb Ram upgr                                                                       | stales, as not managed human. Complete   | the a distility.             |                         |                                                                  |
|              |                          |   | Type section and click Submit. The Transfe                                                           | Request will be sent to your manager for | review.                      |                         |                                                                  |
|              | Asset Description        |   | Asset Details                                                                                        |                                          |                              |                         |                                                                  |
|              |                          |   | Asset ID 0000                                                                                        | 000410321                                |                              |                         |                                                                  |
|              |                          |   | Asset Tag Number 9134                                                                                | 45                                       |                              |                         |                                                                  |
|              | Current Asset details    |   | Serial Number 9134                                                                                   | 145                                      |                              |                         |                                                                  |
|              | Current Asset details    |   | Responsible OU 0003                                                                                  | IN 3-61: OFFC                            | ne -                         |                         |                                                                  |
|              |                          |   | Custodian Riaa                                                                                       | z Dockrat                                |                              |                         |                                                                  |
|              |                          |   | Activity Type                                                                                        |                                          |                              |                         | Select the Activity type :                                       |
|              |                          |   | Select the appropriate activity. For Transfer Ass<br>Department, and Custodian fields as applicable. | et, enter information in the Location,   |                              | ≡ '                     | <b>Transfer Asset</b> – Notification to update Asset Information |
|              |                          |   | Transfer Asset                                                                                       | 1000 ( 1000 ( 1000 ( 1000 ) )            |                              |                         |                                                                  |
|              |                          | Г |                                                                                                    | (example: 12/31/2000)                    |                              |                         | Asset Lost or Stolen –                                           |
|              |                          |   | Department                                                                                           | <u> </u>                                 |                              |                         | Notification of lost or stolen                                   |
|              |                          |   | Custodian                                                                                            | ~                                        |                              |                         | assets (normal procedure must                                    |
|              |                          |   | C Asset Lost or Stolen                                                                               | ~                                        |                              |                         | still be followed)                                               |
|              |                          |   | Date Lost or Stolen                                                                                  | (example: 12/31/2000)                    |                              |                         | Asset Not Assigned to Me –                                       |
|              |                          |   | C Asset Not Assigned to Me                                                                           |                                          |                              |                         | Notification that asset wrongly                                  |
|              |                          |   | Date Reported                                                                                        | (example: 12/31/2000)                    |                              |                         | allocated to custodian and                                       |
|              |                          |   | Comments                                                                                             |                                          |                              |                         | current custodian do not have                                    |
|              | Enter comments           |   | _                                                                                                    |                                          | <u>لح</u> ]                  |                         | the correct information (Last                                    |
|              | regarding, for example:  |   | 4                                                                                                    |                                          |                              |                         | resort)                                                          |
|              | case number for a stolen |   |                                                                                                    |                                          |                              |                         | 103010                                                           |
|              | asset                    |   | Submit Return to My A                                                                                | ssets List                               | Send Email to Approval Manag | ger                     |                                                                  |
|              |                          |   |                                                                                                    |                                          |                              |                         |                                                                  |
|              |                          |   |                                                                                                    |                                          |                              | -                       |                                                                  |
|              |                          |   |                                                                                                    | m                                        |                              |                         |                                                                  |

# 05 Electronic Asset Removal Permit

#### Basics of asset removal

#### **Functionality Available**

- "Create New Permit Request"
  - > Create and submit new request for an Asset Removal permit.
- "Review / Change / Close Request"
  - View the information and status of a request,;
  - Minor changes before the request is approved.
  - Delete not yet approved requests
  - Renew Request
  - Close request
- "Print / Email Approved Request"

## "

Assets (including laptops, iPads, tablets or other electronic equipment) may not be removed from the University's premises without prior official approval from the relevant line manager and Asset Management. [A03/12]

"

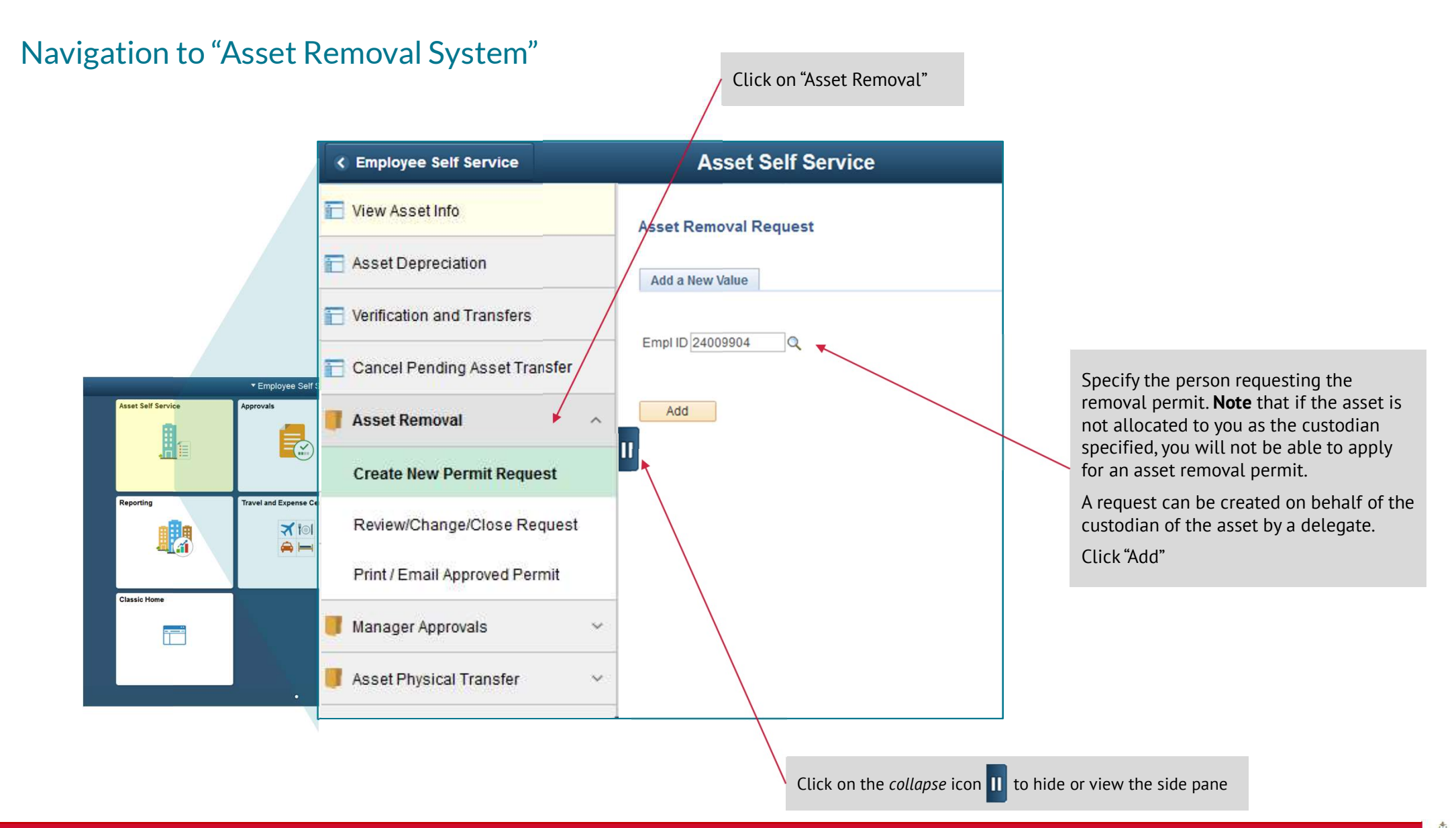

#### Capture an Asset Removal Request

Specify the department code or use the lookup function.

Select the assets applicable to the request. Only assets that the user is a custodian of, will be listed here. Assets marked as "Existing Permit" cannot be reapplied for, the existing permit must first be "closed" or expire before a new permit can be applied for.

Assets with a cost less than R5 000 will not be reflected, if needed add the asset information for which a permit is required. Click on the "+" to add more lines for assets.

Assets purchased recently that is not yet updated can also be added here. *NB: Permit may not be for longer than 1 month* 

| < Employee S                                 | Self Service                  | Asset S                                | elf Service            |                          | Â                   | Q             |
|----------------------------------------------|-------------------------------|----------------------------------------|------------------------|--------------------------|---------------------|---------------|
| Removal Requ                                 | est                           |                                        |                        |                          |                     |               |
| Asset F                                      | Removal Request               |                                        |                        |                          |                     |               |
| Request Id:<br>Empl ID:<br>*Resp OU:         | NEXT<br>04653476<br>07081     | Asset and Insurance Manageme           | nt                     |                          |                     |               |
| Select Asset                                 | ts for the same address       |                                        |                        |                          |                     |               |
| Assets w                                     | ith cost over R5000           | Find                                   | l   View All   💷       | First 🚯 1-               | 2 of 2 🚯 Last       |               |
| Asset Data                                   | Custodian/Location            |                                        |                        |                          | -1-0                |               |
| Flag                                         | Unit Identification           | Asset Description                      | Tag Number             | Serial ID                | Permit              |               |
| 1                                            | UP000 000000289               | 54 LG735EA - HP Elitebook<br>8560P     | 813547                 | 5CB14937FQ               |                     |               |
| 2 🗌                                          | UF000 0000004239              | 33 Value PC (UP805118)                 | 927930                 |                          |                     |               |
| Assets for<br>R5000<br>Selected<br>Flag<br>1 | BU Identication De            | scription                              | Tag N                  | lumber Cost              | First 1 of          | Last          |
| lf the as<br>ticked, i                       | set is not av<br>t means that | ailable to select<br>there is a alread | and the "<br>dy a perm | Existing f<br>it (can be | Permit" b<br>on som | ox i:<br>e-on |

#### Capture an Asset Removal Request

Complete the address details where the asset will be kept. If the asset will be kept at the "HR address" then the address fields do not have to be completed.

An asset could be removed by a 3<sup>rd</sup> party in certain instances, for example, an external company removing an asset for maintenance or a UP student requiring an asset for use for offsite research.

The box for 3rd Party Information will expand

Complete the information required. This information will be displayed on the Asset Removal Permit

Provide a reason or motivation for removing the selected assets. This information will be displayed to Asset Management for review and the line manager for approval, but will not be printed on the Asset Removal permit.

| From Date                                                                                                    | 1                                    | To Date                   | B                                     |
|----------------------------------------------------------------------------------------------------|--------------------------------------|---------------------------|---------------------------------------|
| Asset being ke                                                                                                    | pt at custodian's home a             | ddress as per HR records? |                                       |
| If this asset is i                                                                                                    | not being kept at your pr            | mary HR address, then you | will be required to add relevant addr |
| information of                                                                                                    | where the asset is being             | kept.                     |                                       |
| Address Info                                                                                                    |                                      |                           |                                       |
| Country 2                                                                                                    | ZAF 🔍 South Africa                   |                           |                                       |
| Address 1                                                                                                    |                                      |                           |                                       |
| Address 2                                                                                                    |                                      |                           |                                       |
| Address 3                                                                                                    |                                      |                           |                                       |
| Address 4                                                                                                    |                                      | - 1                       |                                       |
| City                                                                                                    |                                      | Q                         |                                       |
| County                                                                                                    |                                      | Postal                    | Q.                                    |
| State                                                                                                    | Q                                    |                           |                                       |
| State -                                                                                                    |                                      |                           |                                       |
|                                                                                                    |                                      |                           |                                       |
|                                                                                                    |                                      |                           |                                       |
| Is this Removal I                                                                                                    | Request on behalf of a 3             | rd Party?                 |                                       |
|                                                                                                    | 14                                   |                           |                                       |
| 3rd Party Informat                                                                                                    | tion                                 |                           |                                       |
| 3rd Party Information                                                                                                    | tion                                 |                           |                                       |
| 3rd Party Informat                                                                                                    | tion                                 | 1u2                       |                                       |
| Srd Party Informat ✓ Is this Removal Requ 2rd Party Information                                                                                                    | tion<br>lest on behalf of a 3rd Pari | y?                        |                                       |
| 3rd Party Informat     Jis this Removal Requ     3rd Party Information                                                                                              | tion                                 | y?                        |                                       |
| 3rd Party Informat     Jis this Removal Requ     3rd Party Information     Capacity                                                                                 | est on behalf of a 3rd Par           | y?                        |                                       |
| 3rd Party Informat     Jis this Removal Requ     3rd Party Information     Capacity                                                                                 | est on behalf of a 3rd Part          | y?                        |                                       |
| 3rd Party Informat     Sthis Removal Requ     3rd Party Information     Capacity     Name and Surname / Co                                                          | est on behalf of a 3rd Part          | y?                        |                                       |
| 3rd Party Information     Is this Removal Requ     3rd Party Information     Capacity     Name and Surname / Co     Student Nbr / ID Nbr / Sta                      | est on behalf of a 3rd Part          | y?                        |                                       |
| 3rd Party Informat     Student Nbr / ID Nbr / Sta                                                                                                    | est on behalf of a 3rd Part          | y?                        |                                       |
| 3rd Party Information     Jis this Removal Requ     3rd Party Information     Capacity     Name and Surname / Co     Student Nbr / ID Nbr / Sta     Comment/Reason: | est on behalf of a 3rd Part          | y?                        |                                       |
| 3rd Party Information     Jis this Removal Requ     3rd Party Information     Capacity     Name and Surname / Co     Student Nbr / ID Nbr / Sta     Comment/Reason: | est on behalf of a 3rd Part          | y?                        |                                       |
| 3rd Party Information     Jis this Removal Requ     3rd Party Information     Capacity     Name and Surname / Co     Student Nbr / ID Nbr / Sta     Comment/Reason: | est on behalf of a 3rd Part          | y?                        |                                       |

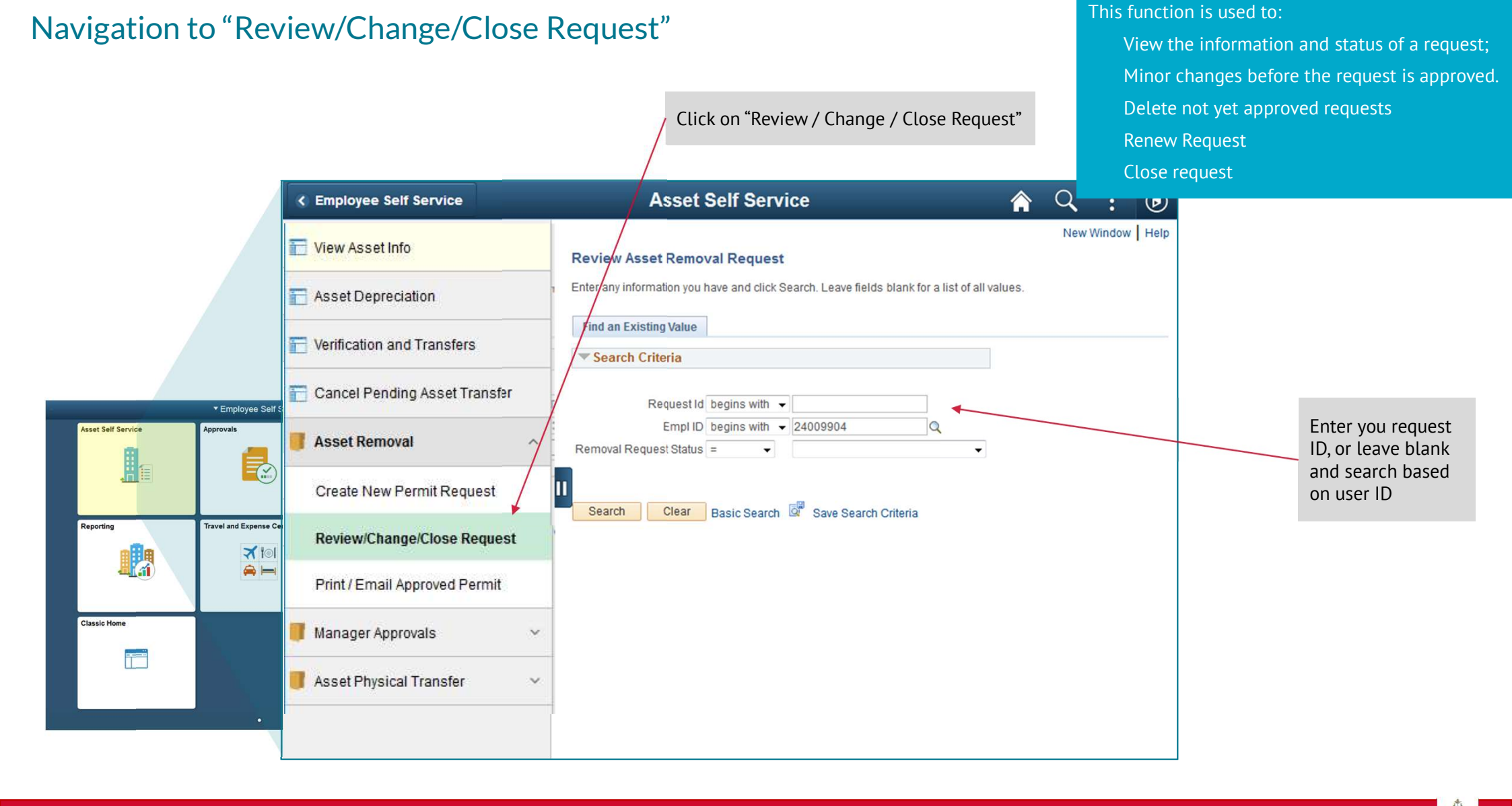

#### Functionality available

| Requests can be deleted,             | Requests can be renewed                       | Request status can be viewed                                           |
|--------------------------------------|-----------------------------------------------|------------------------------------------------------------------------|
|                                      |                                               |                                                                        |
| < Employee Self Service              | Asset Self Service                            | A 9 1 0                                                                |
| Review/Update                        |                                               |                                                                        |
| Review Asset Removal Request         |                                               |                                                                        |
| Request Id 011355 Empl ID 01298992   | Fourie, Susan-Mariette Fequest Status Approve | To manually close the request, the request will automatically close on |
| *Resp OU: 07081                      | Delete Request Renex Request Close Req        | the expiry date of the request.                                        |
| Asset Info                           | Personalize Find Pirst                        | 1 of 1 Last The close date is auto populated.                          |
| Business<br>Unit Asset ID Tag Number | Description Pen                               | nit                                                                    |
| 1 UP000 00000427792 930987           | HP Probook 450 CI5 with bag an                |                                                                        |
| Request Details                      |                                               |                                                                        |
| From Date: 01/12/2020                | Date: 01/12/2021 Closed Date:                 |                                                                        |
| Asset being kept at custodian's f    | nome address as per HR records? Cancelled     |                                                                        |
| Address Info                         |                                               | E                                                                      |
| Country ZAF South Africa             |                                               |                                                                        |
| Address 1                            |                                               |                                                                        |
| Address 2                            |                                               |                                                                        |
| Address 3                            |                                               |                                                                        |
| Address 4                            |                                               |                                                                        |
| City                                 |                                               |                                                                        |
| County                               | Postal                                        |                                                                        |
| State                                |                                               |                                                                        |
|                                      | 4                                             |                                                                        |

| Delete and renew requests                                                                                                    | To <b>delete</b> a request click on the "Delete Request" button. Only requests not yet approved can be deleted.                                                  |
|----------------------------------------------------------------------------------------------------|----------------------------------------------------------------------------------------------------|
| Review/Update                                                                                                    |                                                                                                    |
| Review Asset Removal Request                                                                                                    |                                                                                                    |
| Request Id       011365       Empl ID       01298992       Fourie,Susan-Mariette       Request Status       Approved         *Resp OU:       07081       Delete Request       Close Request                                                                                                    | T                                                                                                    |
| Asset Info Perionalize   Find   🖉   🔣 First 🕚 1 of 1 🚸 Last                                                                                                    | To <b>renew</b> a request click on the "Renew Request"                                                                                                    |
| Business<br>Unit Asset ID Tag Number Description Existing<br>Permit                                                                                                    | button.                                                                                                    |
| 1 UP000 000000427792 930987 HP Probook 450 CI5 with bag an                                                                                                    |                                                                                                    |
| Image: Image: | A message will be displayed confirming that the request was copied.                                                                                              |
| Review/Update         Review/Update         Review Asset Removal Request         *Request Id 011355       Empl ID 01288992         *Resp OU: 07081       *Delete Request         Asset Info       Personalize   Find   Close Request         Business       Asset ID         Tag Number       Description                                                                                                    | A new request number will be generated<br>and a link will be provided to navigate to<br>that new request.<br>The new request will still need to be<br>submitted. |

#### Navigation to "Print/Email Request"

This function is used reprint or email a permit of an approved request

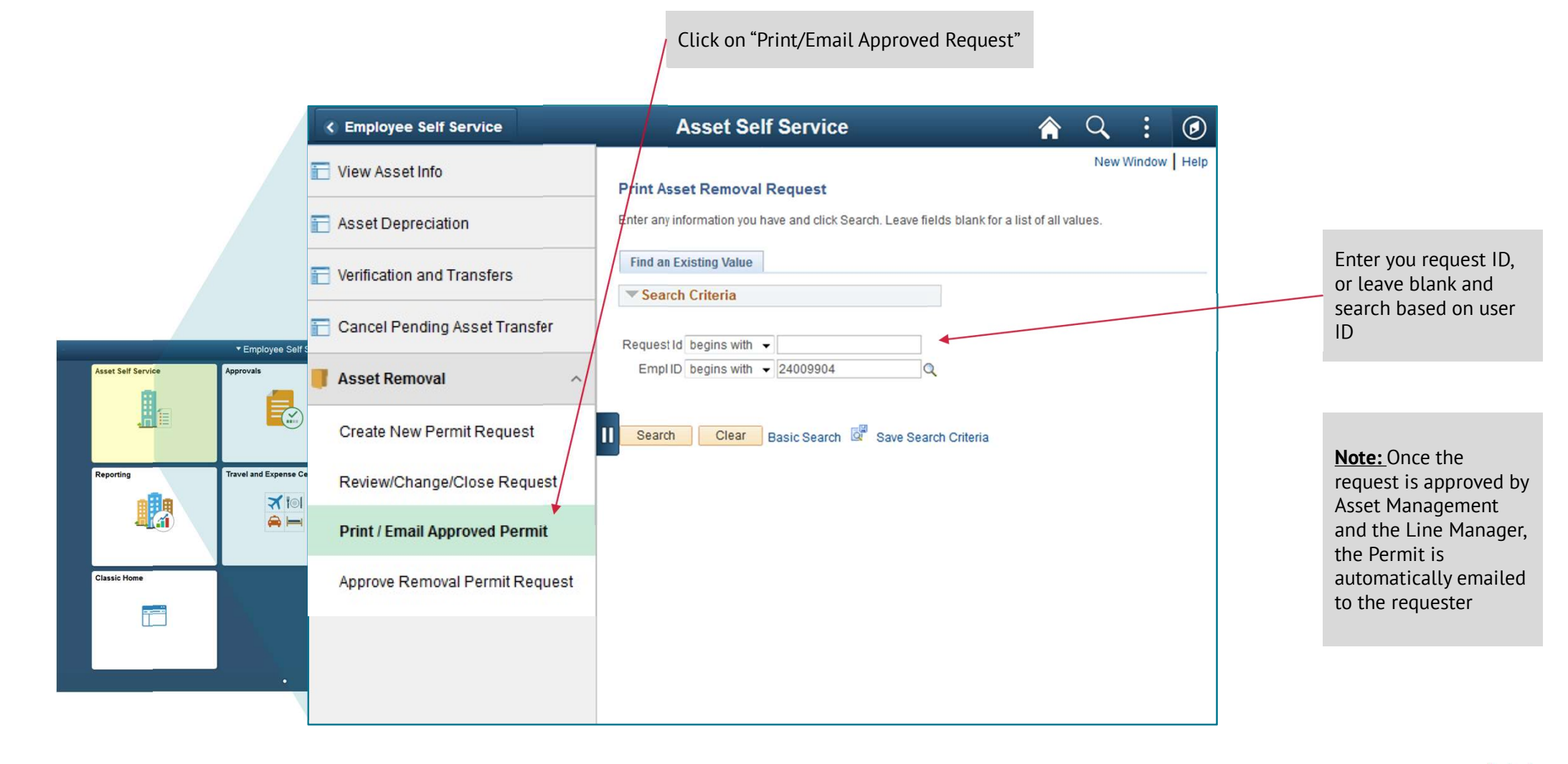

#### Reprint / email an asset removal permit

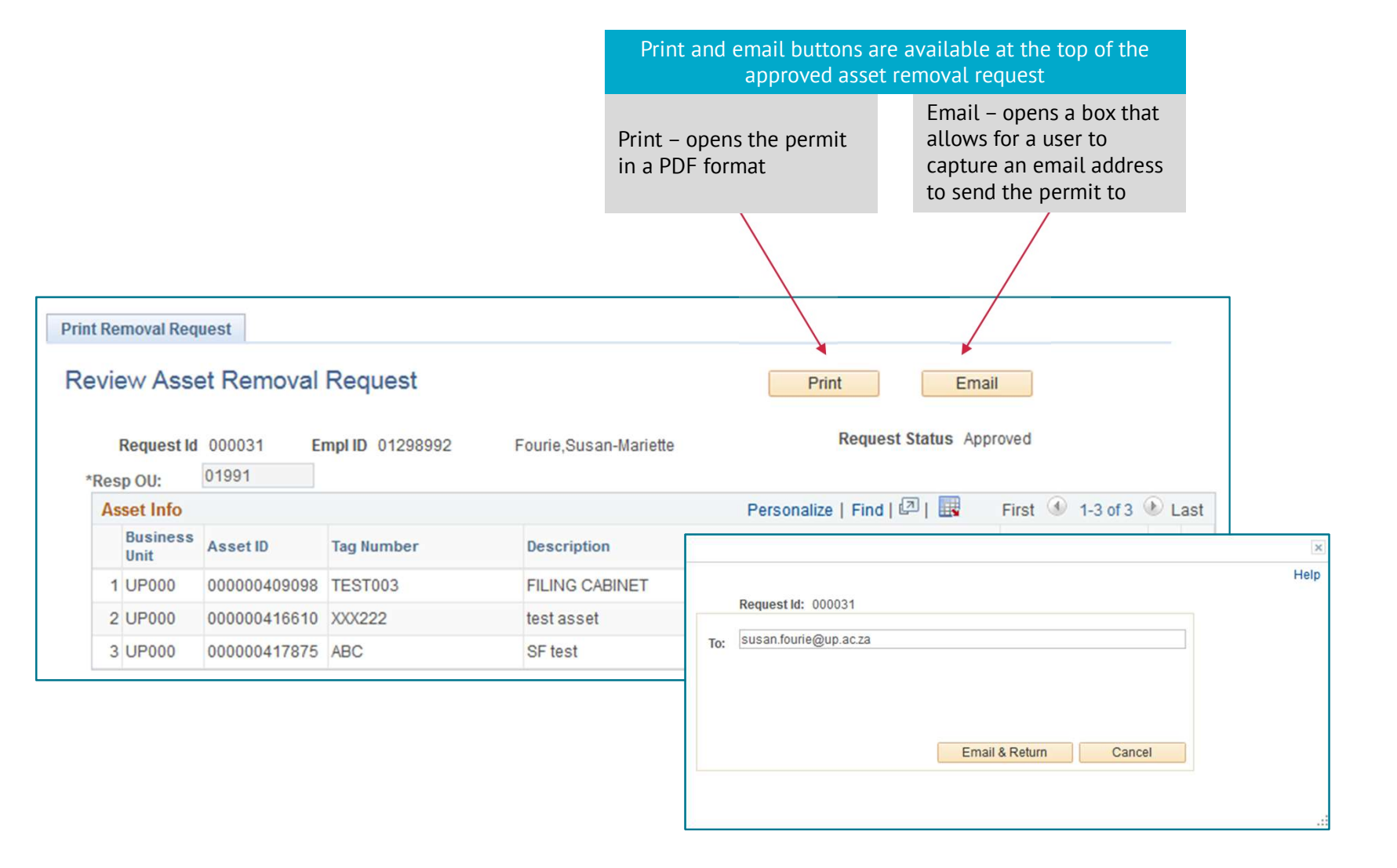

#### Example of PDF permit

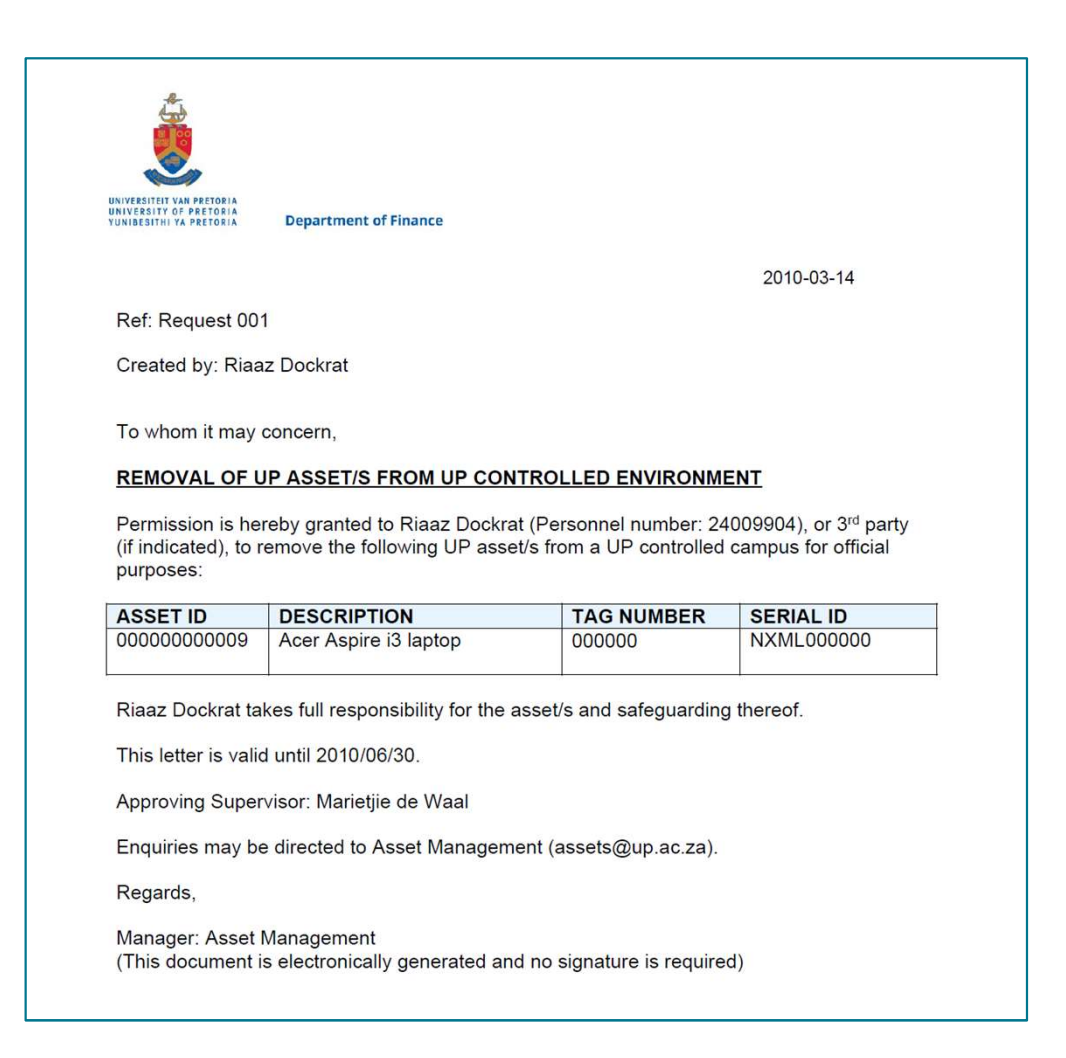

#### Navigation to "Approve Asset Removal Request"

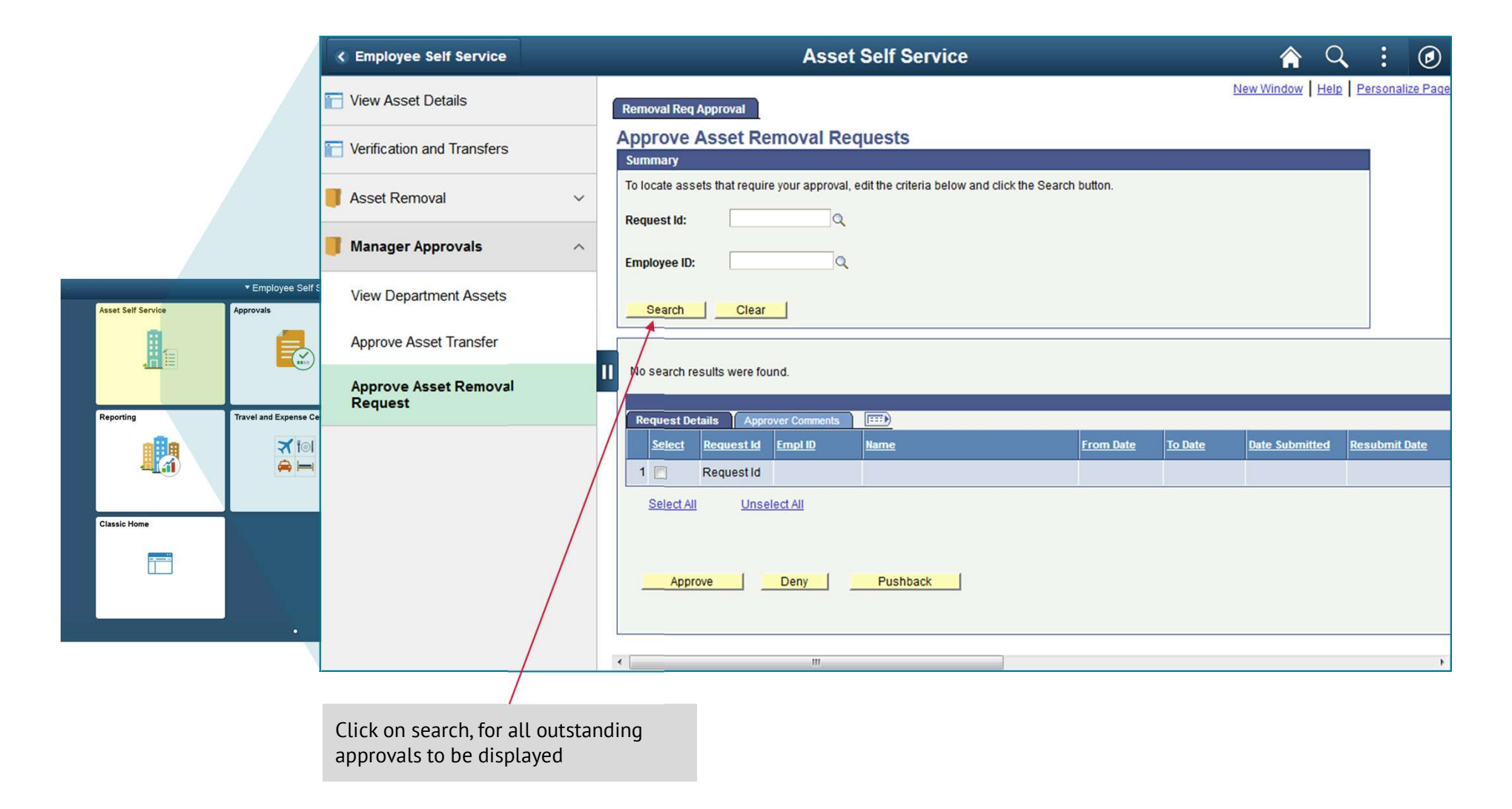

#### Approval of permit requests

|                                   |           | Removal Ree             | q Approval                  |                                             |                |            |                |               |               |              |                             |                     |
|-----------------------------------|-----------|-------------------------|-----------------------------|---------------------------------------------|----------------|------------|----------------|---------------|---------------|--------------|-----------------------------|---------------------|
|                                   |           | Approve                 | Asset Removal               | Requests                                    |                |            |                |               |               |              |                             |                     |
|                                   |           | Summary<br>To locate as | sets that require your appr | oval, edit the criteria below and click the | Search button. |            |                |               |               |              |                             |                     |
|                                   |           | Request Id:             |                             | ٩                                           |                |            |                |               |               |              |                             |                     |
|                                   |           | Employee IC             | ):                          | ٩                                           |                |            |                |               |               |              |                             |                     |
| Click on the request ID to view   |           | Search                  | Clear                       |                                             |                |            |                |               |               |              |                             |                     |
| request                           |           | To view the             | complete details, click the | Request id link.                            |                |            |                |               |               |              |                             |                     |
|                                   |           | Request                 | etails Approver Commen      | its 🛛 🖽                                     |                |            |                |               |               | <u>Pe</u>    | rsonalize   Find   View All | First 1-4 of 4 Last |
|                                   |           | Select                  | Request Empl ID             | Name                                        | From Date      | To Date    | Date Submitted | Resubmit Date | Supervisor ID | <u>Name</u>  | Custodian Comment           | AM Approver         |
| Tick the requests to approve then | 5         | 1 🗖                     | 000017 01250604             | Ramakuwela,Zwitavhathu Simon                | 2017/04/10     | 2017/04/12 | 2017/04/10     |               | P1298992      | Fourie,Susan | presentation                | P1250604            |
| click on "Approve"                |           | 2 🕅                     | 000019 04652372             | Rithuri,Lethabo Mary                        | 2017/04/11     | 2017/04/30 | 2017/04/10     |               | P1298992      | Fourie,Susan | Meeting                     | P1250604            |
|                                   |           | 3 🕅                     | 000034 04652372             | Rithuri,Lethabo Mary                        | 2017/04/11     | 2017/04/12 | 2017/04/11     |               | P1298992      | Fourie,Susan | yes                         | P1298992            |
|                                   |           | 4 🖻                     | 000035 04652372             | Rithuri,Lethabo Mary                        | 2017/04/11     | 2017/04/11 | 2017/04/11     |               | P1298992      | Fourie,Susan | Y                           | P1298992            |
|                                   |           | Select A                | VII Unselect All            | Pushback                                    |                |            |                |               |               |              |                             |                     |
|                                   |           |                         |                             | <u> </u>                                    |                |            |                |               |               |              |                             |                     |
|                                   | If not ap | prove. th               | e manager sel               | ects the request to de                      | env or         |            |                |               |               |              |                             |                     |

#### Note:

When a request is pushed back the requester can make changes to the information (except adding assets) and resubmit. When a request is denied, the requester has to re-apply for a new permit.

# **O6** Electronic Physical move function

#### Basics of electronic asset move function

#### **Functionality Available**

- "Add/Update Request"
  - Create and submit new request for the physical movement of assets between locations, or to the Used Assets Store
  - Update existing request if not yet finalised, and view the details
- "Approve Request"
  - > Approval by requester Line Manager
- "Review Physical Transfer Request"
  - View the information and status of a request,;
  - View the supporting document for the transfer

![](_page_38_Figure_0.jpeg)

#### Capture an Asset Physical Transfer Request

Use the lookup function to select the location where the assets must be collected.

Specify the assets that must be collected. **Note**: If the asset is not listed, the collection team may not move the asset.

Use the lookup function to lookup the asset AI or Tag number, or complete the tag number. The description will auto populate as on the asset register.

Assets with a cost less than R5 000 will not be available to specify in the above method. To request asset transfer in this case, remove the "Asset listed on PS?" tick and complete all the available information.

| UP | Asset Transfer                                                                          | Request                                                         |                                                                 |                                             |                            |                |        |
|----|-----------------------------------------------------------------------------------------|-----------------------------------------------------------------|-----------------------------------------------------------------|---------------------------------------------|----------------------------|----------------|--------|
|    | Paguant Ide AIEV                                                                        | <b>T</b>                                                        |                                                                 | Approval S                                  | atus: Initial              |                |        |
|    | Requester: P125                                                                         | 55851                                                           | Fransa Binole                                                   | Request Sta                                 | tus:                       |                |        |
|    | Tel Nr: 012                                                                             | 420 4653                                                        |                                                                 |                                             |                            |                |        |
|    | Email ID: frans                                                                         | a.bingle@up.i                                                   | 90.28                                                           |                                             |                            |                |        |
|    |                                                                                         |                                                                 |                                                                 |                                             |                            |                |        |
|    | Location when<br>collected:                                                             | re asset mu                                                     | stbe                                                            | Q                                           |                            |                |        |
| -  | A PART AND A PART                                                                       |                                                                 |                                                                 |                                             |                            |                |        |
|    |                                                                                         |                                                                 |                                                                 |                                             |                            |                |        |
|    | Select "Asset list<br>Unselect "Asset I                                                 | ted on PS° for<br>listed on PS° f                               | assets on the asset regi<br>or assets under R5000 a             | ster.<br>and NOT on the asset               | s register.                |                |        |
|    | Select "Asset list<br>Unselect "Asset I<br>Asset Details                                | ted on PS <sup>®</sup> for<br>listed on PS <sup>®</sup> f       | assets on the asset regi<br>or assets under R5000 a             | ster.<br>and NOT on the asser               | s register.                | View All       | 1 of 1 |
|    | Select "Asset list<br>Unselect "Asset I<br>Asset Details<br>Asset listed<br>on PS?      | ted on PS <sup>®</sup> for<br>listed on PS <sup>®</sup> f<br>BU | assets on the asset regi<br>or assets under R5000 :<br>Asset ID | ster.<br>and NOT on the asset<br>Tag Number | s register.<br>Description | View All       | 1 of 1 |
| ~  | Select "Asset list<br>Unselect "Asset I<br>Asset Details<br>Asset listed<br>on PS?<br>1 | ted on PS" for<br>listed on PS" f<br>BU<br>UP000 Q              | assets on the asset regi<br>or assets under R5000 a<br>Asset ID | ster<br>and NOT on the asser<br>Tag Number  | b register.<br>Description | View All [ [2] | 1 of 1 |
|    | Select "Asset list<br>Unselect "Asset I<br>Asset Details<br>Asset listed<br>on PS?<br>1 | ted on PS° for<br>listed on PS° f<br>BU<br>UP000 Q              | assets on the asset regi<br>or assets under R5000 a<br>Asset ID | ster.<br>and NOT on the asset<br>Tag Number | Description                | View All [ 🗷   | 1 of 1 |
|    | Select "Asset list<br>Unselect "Asset I<br>Asset Details<br>Asset listed<br>on PS?<br>1 | ted on PS" for<br>listed on PS" f<br>BU<br>UP000 Q              | assets on the asset region assets under R5000 a                 | ster<br>and NOT on the asser<br>Tag Number  | bescription                | View All       | 1 of 1 |

Click on the "+" to add more lines for assets.

#### Capture an Asset Physical Transfer Request (continue)

|                                                                                            | Select the destination of the asset to be collected.                                                                                             |
|--------------------------------------------------------------------------------------------|----------------------------------------------------------------------------------------------------|
| Move assets to the following location, etc                                                 |                                                                                                    |
| Used Asset Store: 0434100000<br>OR<br>Location To:<br>Custodian To:<br>Department To:<br>Q | If the assets are not moved to the "Used Asset<br>Store", complete the "location", "Custodian" and<br>"Department" by using the lookup function. |
| Comments:                                                                                  |                                                                                                    |
| Save and Submit                                                                            | Click "Save and Submit"                                                                                                    |

The request will now be reviewed by Asset Management, then sent to the Requester's line Manager for approval Insurance Management will then Schedule the move, and an email will be sent to the Requester.

#### Asset Physical Transfer Request - Approval by Line Manager

#### Click on "Asset Physical Transfer" **Asset Self Service** Employee Self Service View Asset Info Approve Physical Trf Request Enter any information you have and click Search. Leave fields blank for a list of all values. Asset Depreciation Find an Existing Value Add a New Value Verification and Transfers Search Criteria Cancel Pending Asset Transfer Request Id begins with 🗸 ▼ Employee Self User ID begins with P4288971 Asset Removal Requester begins with Click "search" to display all sset Self Service pending requests. Case Sensitive Manager Approvals (Y $\sim$ Basic Search 🖉 Save Search Criteria Clear Search View Department Assets Travel and Expense C Reporting 710 Approve Asset Transfer Find an Existing Value Add a New Value Approve Asset Removal Request Classic Home -----Approve Physical Trf Request Asset Physical Transfer ¥ Click on the *collapse* icon to hide or view the side pane

#### Asset Physical Transfer Request - Approval by Line Manager (continue)

| ster Re               | equest                                                                                                    |                                                               |                                                                                            |                                          |                                      |   |      |
|-----------------------|----------------------------------------------------------------------------------------------------|---------------------------------------------------------------|--------------------------------------------------------------------------------------------|------------------------------------------|--------------------------------------|---|------|
| Asset                 | Transfer Reque                                                                                                    | est                                                           |                                                                                            |                                          |                                      |   |      |
| Reque:<br>Reque<br>Te | stild: 000029<br>ster: P4341260<br>el Nr: 012 420 566                                                               | Petra<br>38                                                   | Adkerman                                                                                   | Approval Status S<br>Request Status S    | ubmitted<br>iubmitted                |   |      |
| Ema                   | il ID: petra.ackerm                                                                                                 | nan@up.ac.za<br>wst.be.colle                                  | cted: 0400100011                                                                           |                                          | ST- WALLOWAY                         |   |      |
| oution                |                                                                                                    |                                                               |                                                                                            | E 00 TOTI 2-PASO                         | IL WALKWAT                           |   |      |
| Ass                   | et Details:                                                                                                    |                                                               |                                                                                            |                                          | View All   🗇                         | 1 | of 1 |
|                       | UP Asset?                                                                                                    | BU                                                            | Asset ID                                                                                   | Tag Number                               | Description                          |   |      |
| 1                     |                                                                                                    | UP000                                                         | 00000000158                                                                                | 785231                                   | ROLL 45 CE<br>ROLLABILITY<br>45CMNAP |   |      |
|                       |                                                                                                    |                                                               |                                                                                            |                                          |                                      |   |      |
| Mov<br>OR             | re assets to the<br>Redundant Stor<br>Location To:<br>Custodian To:<br>Department To:                               | following lo<br>re: 04341000<br>04005000<br>04341252<br>00036 | cation, etc<br>00 CORRUGATED IR<br>12 ADMIN 1-14: ELE<br>Gray,Zanda                        | ON STORE<br>CTRNC EXCH                   |                                      |   |      |
| Mov<br>OR             | re assets to the<br>Redundant Stor<br>Location To:<br>Custodian To:<br>Department To:                               | following lo<br>re: 04341000<br>04005000<br>04341252<br>00038 | cation, etc<br>00 - CORRUGATED IR<br>12 ADMIN 1-14: ELE<br>Gray,Zanda<br>Information Techr | ON STORE<br>CTRNC EXCH<br>Tology Service |                                      |   |      |
| Mov<br>OR<br>Ø        | re assets to the<br>Redundant Stor<br>Location To:<br>Custodian To:<br>Department To:<br>iments:<br>DESDFAREFEINETC | following lo<br>re: 04341000<br>04005000<br>04341252<br>00036 | cation, etc<br>00 - CORRUGATED IR<br>12 ADMIN 1-14: ELE<br>Gray,Zanda<br>Information Techr | ON STORE<br>CTRNC EXCH<br>hology Service |                                      |   |      |

#### View Asset Physical Transfer Request details

Click on "Review Asset Physical

Transfer Request" **Asset Self Service** C Employee Self Service View Asset Info **Review Physical Trf Req** Enter any information you have and click Search. Leave fields blank for a list of all values. Asset Depreciation Find an Existing Value Add a New Value Verification and Transfers Search Criteria Cancel Pending Asset Transfer Request Id begins with 🧹 Employee Self Requester begins with UP4288971 sset Self Service Specify the requester and/or Q Asset Removal 4 Request Status = the request ID, ~ (Case Sensitive Click "search". Manager Approvals v Travel and Expense Co Reporting Basic Search 🖉 Save Search Criteria Clear Search 70 Asset Physical Transfer  $\sim$ Add / Update Request Classic Home Find an Existing Value | Add a New Value -----**Review Physical Trf Request** D Click on the *collapse* icon to hide or view the side pane

#### View Asset Physical Transfer Request details (continue)

| obor manorer                                                                     | Request                                                           |                                                                                         |                                                 |                         |     |         | Physical Transfer Request: File Attachment                                     |
|----------------------------------------------------------------------------------|-------------------------------------------------------------------|-----------------------------------------------------------------------------------------|-------------------------------------------------|-------------------------|-----|---------|--------------------------------------------------------------------------------|
| equest Id: 0000                                                                  | 137                                                               |                                                                                         | Approval                                        | Status: Approved        |     |         |                                                                                |
| Requester: P125                                                                  | 55851                                                             | Fransa Bingle                                                                           | Request                                         | Status: Closed          |     |         | Request Id 000037                                                              |
| Tel Nr: 012                                                                      | 420 4653                                                          |                                                                                         |                                                 |                         |     |         |                                                                                |
| Email ID: frans                                                                  | a.bingle@up                                                       | 0.80.28                                                                                 |                                                 |                         |     |         | Attachment Details Personalize   Find   View All   🖓   🐺 First 🚸 1 of 1 🚸 Last |
|                                                                                  |                                                                   | letter at                                                                               |                                                 |                         |     |         | File Name Description User ID Name 1 Stamp                                     |
| Location wher<br>collected:                                                      | re asset m                                                        | ust be 0400                                                                             | 100015 AE DU                                    | TOIT 2-STEP1: STEPS     |     |         | 1 flag2.png location changed to xxxx P04853476 Mtotoba,Sipho 00/07/2021 Delete |
|                                                                                  |                                                                   |                                                                                         |                                                 |                         |     |         | Add Attachment                                                                 |
| Select "Asset list<br>Unselect "Asset i                                          | ted on PS" fo<br>listed on PS"                                    | or assets on the asset reg<br>" for assets under R5000                                  | ister.<br>and NOT on the as                     | isets register.         |     |         |                                                                                |
| Asset Details                                                                    | 8                                                                 |                                                                                         |                                                 | View All 1              | 1.0 | E 1     | Insurance Management Comment:                                                  |
| Asset listed                                                                     | BU                                                                | Asset ID                                                                                | Tag Number                                      | Description             | 10  | 6243)). |                                                                                |
| onPar                                                                            | 115000                                                            | 000000400808                                                                            | 000402                                          | 10kg Tumble Dryer Speed |     |         |                                                                                |
| A 12-21                                                                          |                                                                   | 1 1 1 1 1 1 1 1 1 1 1 1 1 4 4 5 1 2 5 1 1 1 1 1 1 1 1 1 1 1 1 1 1 1 1                   | 0101107                                         |                         |     |         | fit.                                                                           |
| 1                                                                                | UPUUU                                                             |                                                                                         |                                                 | Queen                   |     |         | und Previous in List ↓ Next in List<br>UP Transfer Request   Attachments       |
| 1 Move assets 1 Used As OR Location Custodi Departm                              | to the follow<br>set Store: 0<br>To: 0<br>an To: 0                | wing location, etc<br>434100000<br>440200417 BASCMI<br>1219995 Volscher<br>0023 TuksSoc | ED SCI 1-1.10: SH<br>nk,Gabriel<br>nt IIP Eugds | Queen                   |     | - 197   | UP Transfer Request   Attachments                                              |
| 1 Move assets 1 Move assets 1 Used As OR Location Custodi Departm                | to the follow<br>set Store: 0<br>To: 0<br>an To: 0<br>ent To: 0   | wing location, etc<br>434100000<br>440200417 BASCMI<br>1219995 Volscher<br>0023 TuksSpo | ED SCI 1-1.10: SH<br>nk.Gabriel<br>ort UP Funds | Queen                   |     |         | UP Transfer Request   Attachments                                              |
| 1 Move assets 1 Move assets 1 Used As OR Location Custodi Departm Comments: Teet | to the follow<br>set Store: 0<br>To: 0<br>an To: 0<br>eent To: 01 | wing location, etc<br>434100000<br>440200417 BASCMI<br>1219995 Volscher<br>0023 TuksSpo | ED SCI 1-1.10: SH<br>nk,Gabriel<br>vrt UP Funds | Queen                   |     |         | UP Transfer Request   Attachments                                              |
| 1 Move assets 1 Move assets 1 Used As OR Location Custodi Departm Comments: test | to the follor<br>set Store: 0<br>an To: 0<br>ent To: 0            | wing location, etc<br>434100000<br>440200417 BASCMI<br>1219995 Volscher<br>0023 TuksSpc | ED SCI 1-1.10: SH<br>nk,Gabriel<br>vrt UP Funds | Queen                   |     | [ter    | UP Transfer Request   Attachments                                              |

## Contact:

#### Asset Management

Update asset information for assets already recorded in the asset register Asset verification **assetmanss@up.ac.za** 

Update asset information for newly purchased assets Asset removal permits **assets@up.ac.za** 

Physical move of assets to different location (including Redundant store) assetmove@up.ac.za

![](_page_45_Picture_5.jpeg)

![](_page_45_Picture_6.jpeg)